## Ethernet Cable for John Deere Remote Display Access and Wireless Data Transfer

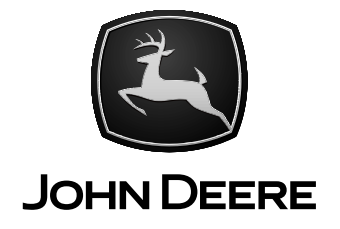

ASSEMBLY INSTRUCTIONS Ethernet Cable for RDA and WDT PFP14143 ISSUE B4 (ENGLISH)

John Deere Ag Management Solutions PRINTED IN U.S.A.

### Contents

#### Page

#### Safety

| 05-1 |
|------|
| 05-1 |
| 05-1 |
| 05-2 |
| 05-2 |
| 05-2 |
|      |
| 05-3 |
|      |
| 05-3 |
| 05-3 |
|      |

#### Overview

| Average Setup Time    | 10-1 |
|-----------------------|------|
| Machine Compatibility | 10-1 |
| Parts List            | 10-1 |

#### **Tractor Installation**

| Install Ethernet Cable–6R Series Tractors |
|-------------------------------------------|
| Install Ethernet Cable–7R Series (S. N.   |
| -80999), 8R Series (S. N90999),           |
| and 9R Series (S. N. –09999) Tractors     |
| Install Ethernet Cable–7R Series (S. N.   |
| 81000–), 8R Series (S. N. 91000––),       |
| and 9R Series (S. N. 10000–) Tractors     |

#### **Combine Installation**

| Install Ethernet | Cable–S-Series |      |
|------------------|----------------|------|
| Combines (S      | . N. –764999)  | 20-1 |

#### **Sprayer Installation**

| Install Ethernet Cable–4940 Sprayers |       |
|--------------------------------------|-------|
| (S. N. 18000–)                       | .25-1 |

#### **Cotton Picker Installation**

| Install Ethernet Cable–77 | 60 Cotton |
|---------------------------|-----------|
| Pickers (S. N. 00101–)    |           |

#### **SPFH Installation**

| Install Ethernet Cable–7050 | (S. N. |
|-----------------------------|--------|
| 511028–) and 7080 SPFH      |        |

Original Instructions. All information, illustrations and specifications in this manual are based on the latest information available at the time of publication. The right is reserved to make changes at any time without notice.

COPYRIGHT © 2014 DEERE & COMPANY Moline, Illinois All rights reserved. A John Deere ILLUSTRUCTION ® Manual

#### **Recognize Safety Information**

This is a safety-alert symbol. When you see this symbol on your machine or in this manual, be alert to the potential for personal injury.

Follow recommended precautions and safe operating practices.

# T81389 - NU-28JUN

DX,ALERT -19-29SEP98-1/1

#### **Understand Signal Words**

A signal word—DANGER, WARNING, or CAUTION—is used with the safety-alert symbol. DANGER identifies the most serious hazards.

DANGER or WARNING safety signs are located near specific hazards. General precautions are listed on CAUTION safety signs. CAUTION also calls attention to safety messages in this manual.

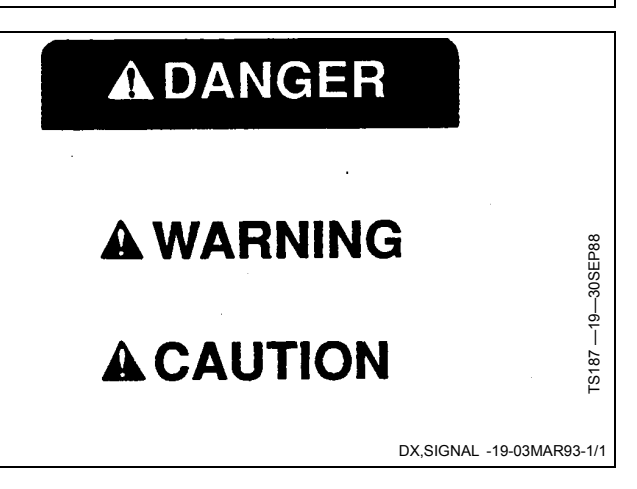

#### **Follow Safety Instructions**

Carefully read all safety messages in this instruction. Read the product operators manual for operating instructions and safety messages. Do not let anyone operate without instruction. (A copy of the operators manual may also be available from the Service ADVISOR™ application.)

Service ADVISOR is a trademark of Deere & Company

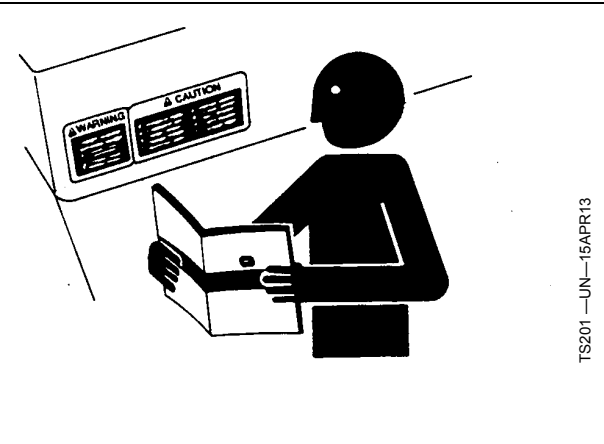

DX,READ,INS -19-23JUN09-1/1

#### **Replace Safety Signs**

Replace missing or damaged safety signs. See the machine operator's manual for correct safety sign placement.

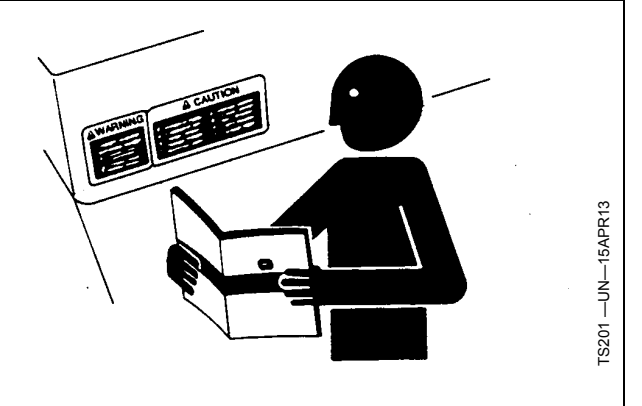

DX,SIGNS1 -19-04JUN90-1/1

#### **Practice Safe Maintenance**

Understand service procedure before doing work. Keep area clean and dry.

Never lubricate, service, or adjust machine while it is moving. Keep hands, feet, and clothing from power-driven parts. Disengage all power and operate controls to relieve pressure. Lower equipment to the ground. Stop the engine. Remove the key. Allow machine to cool.

Securely support any machine elements that must be raised for service work.

Keep all parts in good condition and properly installed. Fix damage immediately. Replace worn or broken parts. Remove any buildup of grease, oil, or debris.

On self-propelled equipment, disconnect battery ground cable (-) before making adjustments on electrical systems or welding on machine.

On towed implements, disconnect wiring harnesses from tractor before servicing electrical system components or welding on machine.

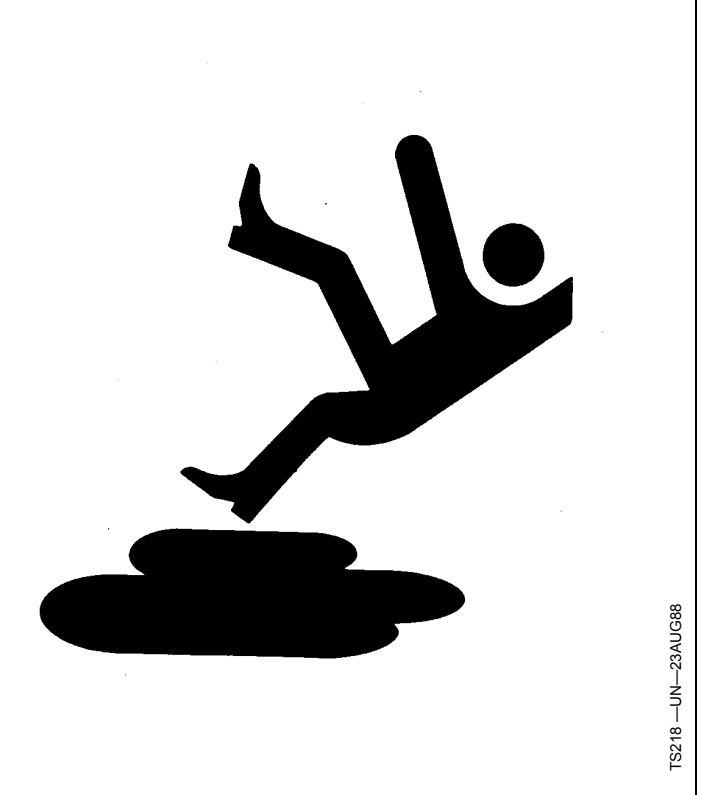

DX,SERV -19-17FEB99-1/1

#### **Use Steps and Handholds Correctly**

Prevent falls by facing the machine when getting on and off. Maintain 3-point contact with steps, handholds, and handrails.

Use extra care when mud, snow, or moisture present slippery conditions. Keep steps clean and free of grease or oil. Never jump when exiting machine. Never mount or dismount a moving machine.

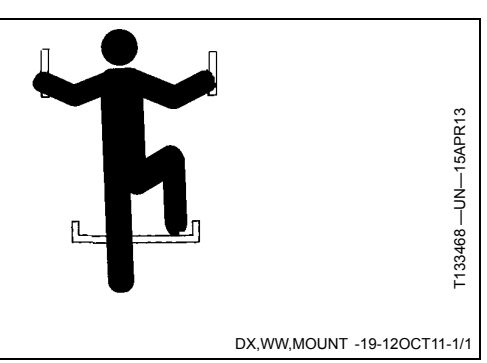

# Handle Electronic Components and Brackets Safely

Falling while installing or removing electronic components mounted on equipment can cause serious injury. Use a ladder or platform to easily reach each mounting location. Use sturdy and secure footholds and handholds. Do not install or remove components in wet or icy conditions.

If installing or servicing a RTK base station on a tower or other tall structure, use a certified climber.

If installing or servicing a global positioning receiver mast used on an implement, use proper lifting techniques and wear proper protective equipment. The mast is heavy and can be awkward to handle. Two people are required when mounting locations are not accessible from the ground or from a service platform.

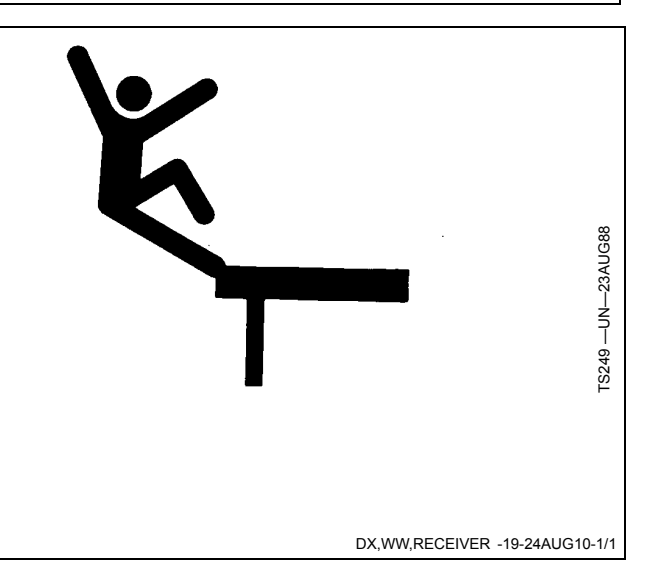

# Electrical System — General Instructions on Safety

NOTE: Refer also to the Technical Manual before installing, removing or adjusting components.

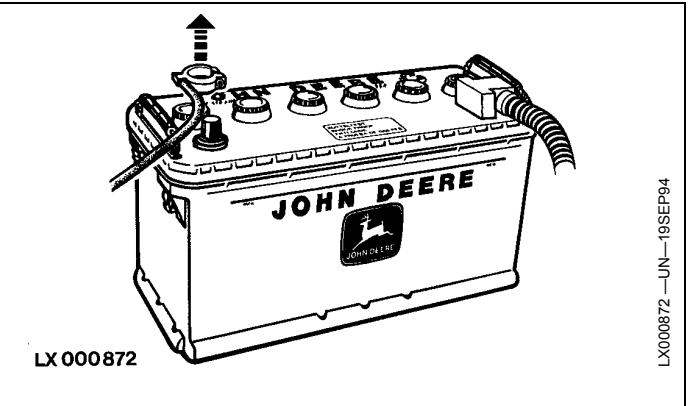

OUO6043,0000313 -19-16OCT13-1/1

#### **Use Technical Manuals**

When performing the work described in this instruction, use relevant Technical Manuals for additional service instruction.

Carefully read and comply with safety messages and cautions presented throughout the text.

Both diagnostic and repair technical manuals are concise guides for specific equipment. They are on-the-job instructions containing vital information to diagnose, analyze, test, and repair the equipment.

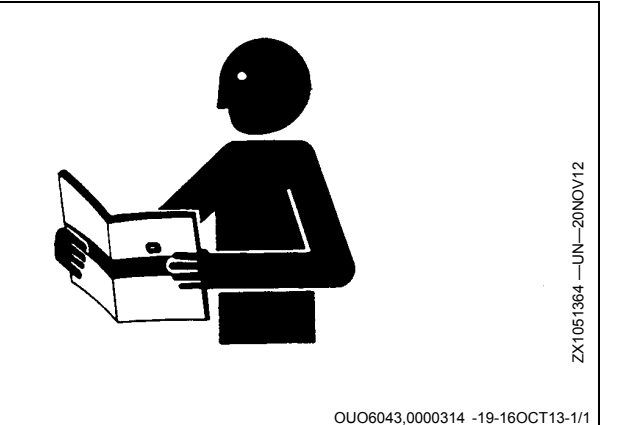

CAUTION: Before working on the electrical system, always disconnect battery ground cable (-).

#### Average Setup Time

Approximate time required for Ethernet cable installation:

- 6R Series Tractor 1.5 hr.
- 7R, 8R, and 9R Series Tractor 0.5 hr.
- 4940 Sprayer 0.75 hr.
- S-Series Combine 0.75 hr.
- 7760 Cotton Picker 0.75 hr.
- 7050 and 7080 Self-propelled Forage Harvester (SPFH) 1.5 hr.

HC94949,000046A -19-07FEB14-1/1

#### Machine Compatibility

#### Tractors

- 6R Series
- 7R Series
- 8R Series
- 9R Series

#### Sprayers

• 4940

#### Combines

S-Series

Cotton Pickers • 7760

#### SPFH

- 7050
- 7080

Remote Display Access (RDA) is compatible with any platforms that have a field or factory installed Modular Telematics Gateway (MTG) with a JDLink<sup>™</sup> Select or Ultimate subscription.

Wireless Data Transfer (WDT) is compatible with any platforms that have a field or factory installed MTG with a JDLink<sup>™</sup> Ultimate + RDA subscription.

JDLink is a trademark of Deere & Company

HC94949,000046B -19-07FEB14-1/1

#### Parts List

NOTE: Only one Ethernet cable is included in an order. Machine type and component locations determine cable length for installation.

| Part Number | Quantity | Part Description                | Platform Compatibility                                                                                                    |
|-------------|----------|---------------------------------|----------------------------------------------------------------------------------------------------|
| RE556567    |          | Ethernet Cable 0.45 m (1.5 ft.) | Corner post mounted GreenStar™ 3 2630 Display                                                                                                    |
|             |          |                                 | • S-Series (S. N. 765000–)                                                                                                    |
| PFP12950    | 1        | Ethernet Cable 0.81 m (2.6 ft.) | Corner post mounted GS3 2630 Display<br>• 7R (S. N. 81000–)<br>• 8R (S. N. 91000–)<br>• 9R (S. N. 10000–)                                                                    |
| PFP11273    |          | Ethernet Cable 1.2 m (4 ft.)    | For installation between Machine Communications Radio (MCR) and MTG                                                                                                    |
| PFP11274    |          | Ethernet Cable 2.9 m (9.5 ft.)  | Armrest mounted GS3 2630 Display <ul> <li>S-Series (S.N. –764999)</li> </ul>                                                                                                 |
| PFP11275    |          | Ethernet Cable 4.1 m (13.5 ft.) | Corner post mounted GS3 2630 Display<br>• 7R (S. N80999)<br>• 8R (S. N90999)<br>• 9R (S. N09999)<br>• S-Series (S.N764999)<br>• 4940 (S. N. 18000–)<br>• 7760 (S. N. 00101–) |
| PFP11703    |          | Ethernet Cable 7.6 m (25 ft.)   | Corner post mounted GS3 2630 Display<br>• 7050 (S.N. 511028–)<br>• 7080<br>• 6R                                                                                              |
| R138179     | 1        | Grommet                         | Required for 7760 (S. N. 00101–)                                                                                                    |

GreenStar is a trademark of Deere & Company

HC94949,000046C -19-07FEB14-1/1

#### Install Ethernet Cable–6R Series Tractors

Verify there is no damage to Ethernet cable before installing.

1. Power down machine.

A CAUTION: Read and understand "Handle Electronic Components and Brackets Safely" before accessing cab roof.

- 2. Remove outer cab roof (A). (Refer to Technical Manual.) If cab is equipped with top roof window (B):
  - a. Remove cover (C) from inside of cab.
  - b. Loosen socket-head screws (D).
  - c. Slide strap (E) inward (see arrow).

NOTE: Two cap screws are located on top of cab roof.

Twelve cap screws are located underneath cab roof.

Remove and retain back field lights to access rear cab screws.

3. Remove and retain outer cab roof screws (F).

A—Outer Cab Roof B—Window C—Cover D—Strap E—Socket-head Screw (2 used) F—Screw (2 used)

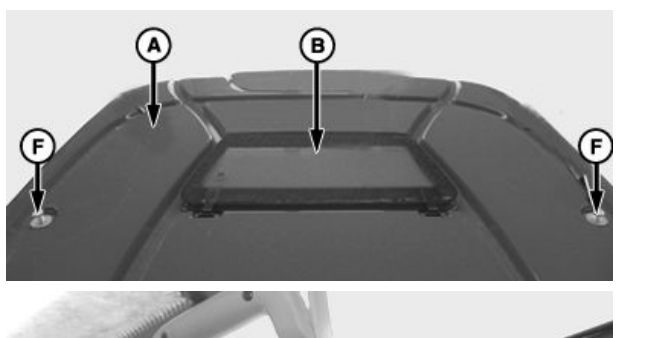

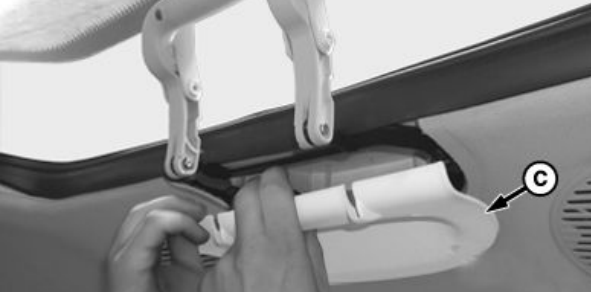

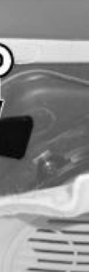

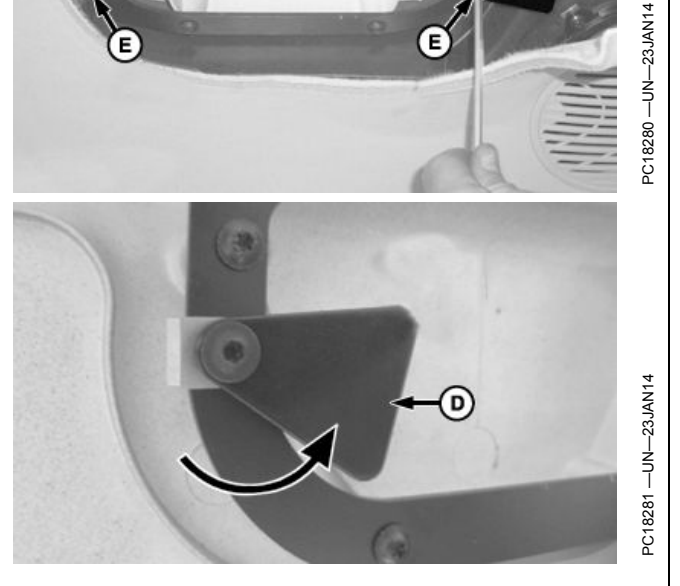

Continued on next page

HC94949,0000474 -19-12FEB14-1/5

- 4. Remove screw (A) from right-hand rear window hinge (B).
- 5. Lift and move cab roof to expose MTG.
- NOTE: MTG ports are labeled Ethernet, GPS, and Cell. Ensure Ethernet cable connects to Ethernet port.
- 6. Hand tighten straight connector of Ethernet cable to MTG Ethernet port.

A—Screw

B—Hinge

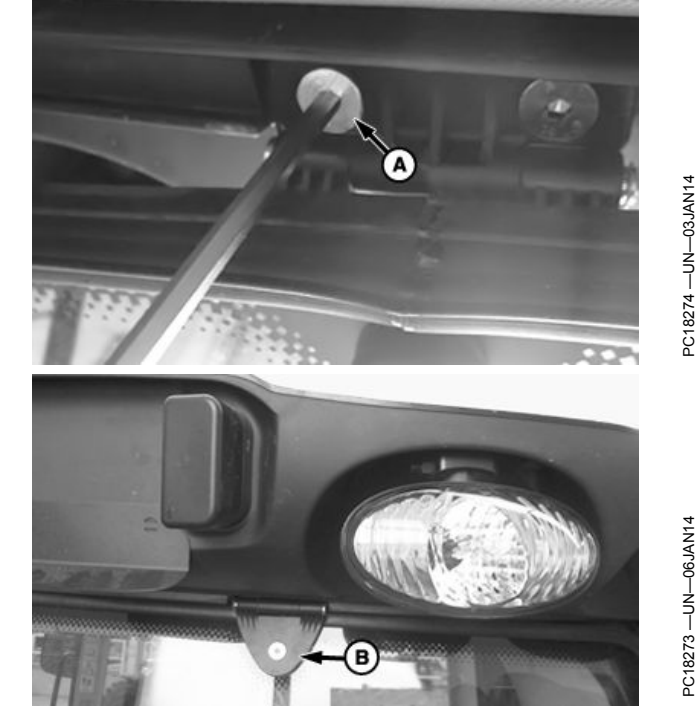

HC94949,0000474 -19-12FEB14-2/5

- 7. Route cable (A) through opening to corner post.
- 8. In cab, remove right-hand rear corner post cover.
- 9. Route and retain cable to existing cable using tie bands as required.
- 10. Disconnect CommandCenter™ Display.
- 11. Remove and retain TORX® screws and cap screws attaching side console.
- 12. Route and retain cable along existing harness path.

A—Cable Routing B—MTG

CommandCenter is a trademark of Deere & Company TORX is a trademark of Camcar/Textron

Continued on next page

HC94949,0000474 -19-12FEB14-3/5

- 13. Remove fuse panel (A) and feed cable (B) through floor.
- 14. Tuck Ethernet cable under floor mat (C).

A—Fuse Panel B—Cable

C—Floor Mat

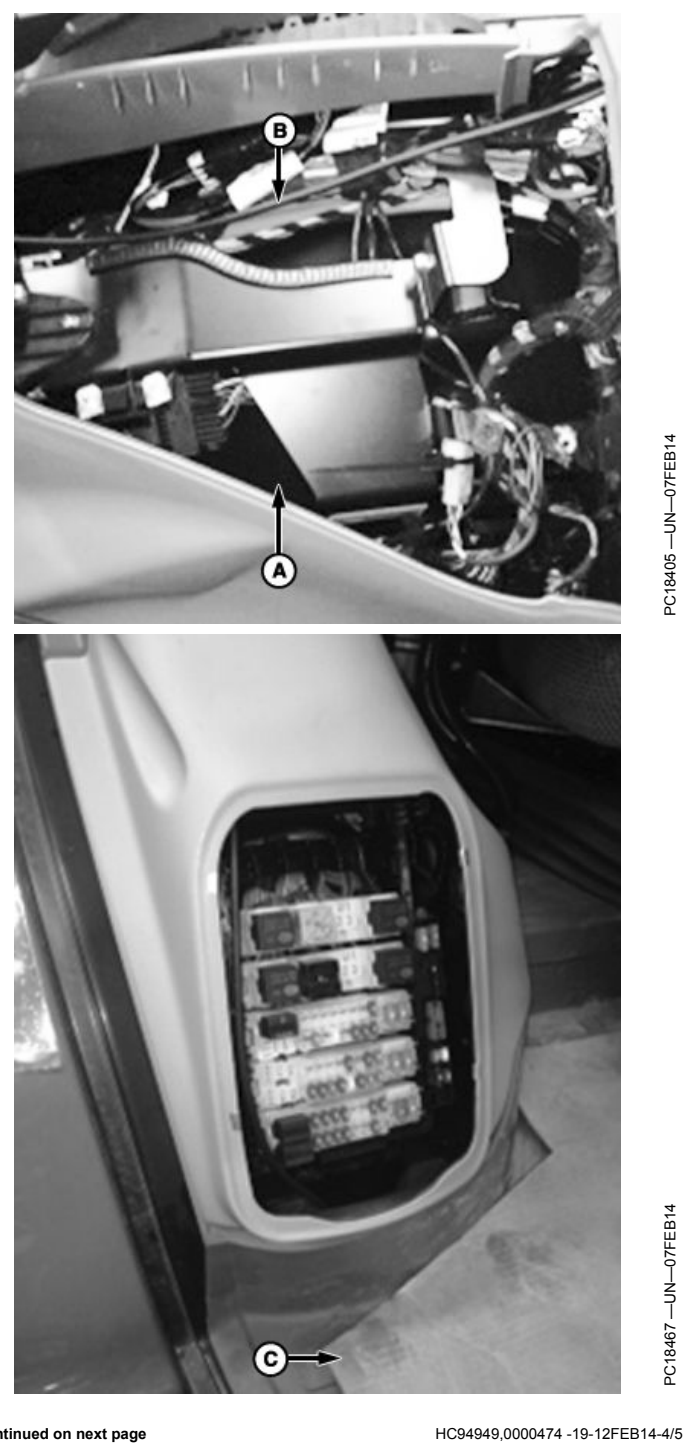

Continued on next page

15. Route Ethernet cable (A) up corner post to display (B).

**Optional:** Route Ethernet cable behind corner post cover to display. Cut notch in cover to route cable through. Attach cable to existing harness using tie bands.

- NOTE: Display has ports labeled Ethernet and USB. Ensure Ethernet cable is connected to Ethernet port.
- 16. Hand tighten 90 degree connector of Ethernet cable to Ethernet port on back of display.
- NOTE: Ensure Ethernet cable allows full movement of display.
- 17. Retain Ethernet cable to display mounting bracket (C) using tie band (D).
- 18. Install fuse panel, side console, corner post cover, roof panel, and roof window (if equipped) in reverse order of removal.
- 19. Verify display and MTG are updated with latest software. Visit StellarSupport.com to download the latest display software. Contact your John Deere dealer to update MTG.

A—Ethernet Cable B—GS3 2630 Display C—Display Mounting Bracket D—Tie Band

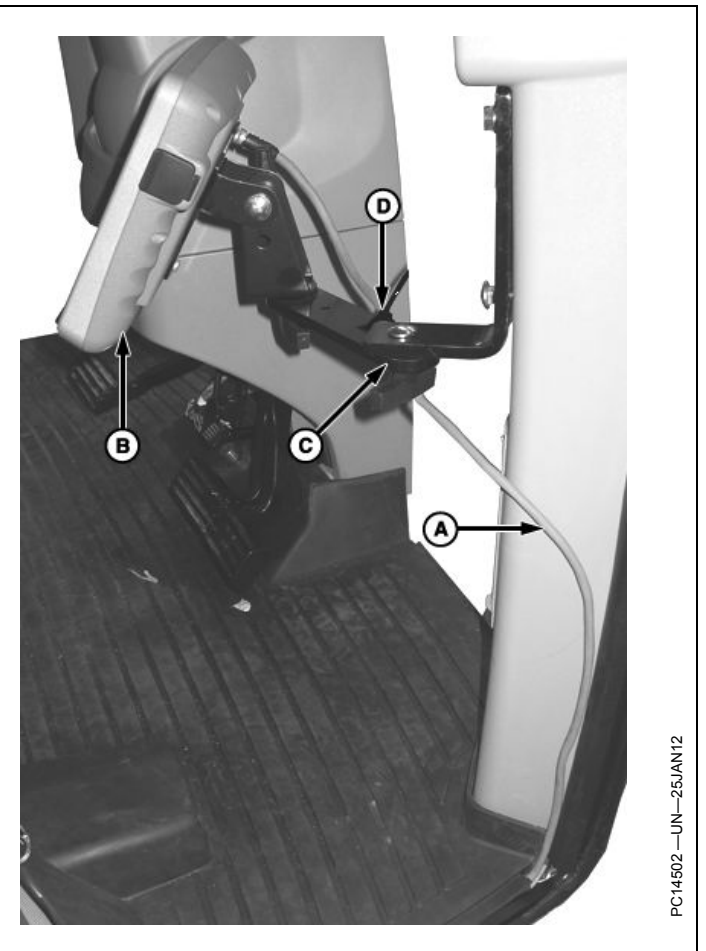

HC94949,0000474 -19-12FEB14-5/5

#### Install Ethernet Cable–7R Series (S. N. –80999), 8R Series (S. N. –90999), and 9R Series (S. N. –09999) Tractors

Verify there is no damage to Ethernet cable before installing.

- 1. Power down machine.
- 2. Remove and retain document holder (A) and storage compartment (B) located behind operator's seat.

A-Document Holder

B—Storage Compartment

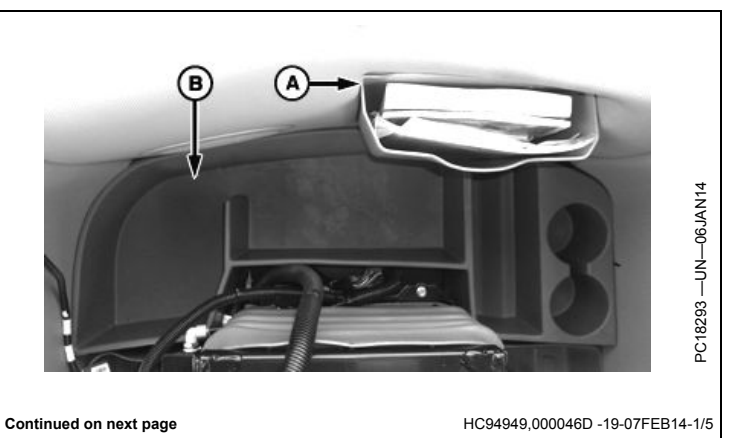

NOTE: MTG ports are labeled Ethernet, GPS, and Cell. Ensure Ethernet cable connects to Ethernet port. If installing Ethernet cables for RDA, WDT, and Machine Sync, MCR installation kit includes a Y-power harness (A) that connects to MCR (B) and has two Ethernet connections. GreenStar 3 Install 4.1 m (13.5 ft.) Ethernet cable supplied in MCR kit to display (C) and Y-power harness. Install 1.2 m (4 ft.) Ethernet cable to MTG JOHN DEERE (D) and Y-power harness. 3. Hand tighten straight connector of Ethernet cable to MTG Ethernet port (E). D—MTG E—MTG Ethernet Port A—Y-harness B—MCR C—Display в Seminariania PC18311 --- UN--- 05FEB14 HC94949,000046D -19-07FEB14-2/5 Continued on next page

- 4. From MTG (A), route Ethernet cable (B) along back side of cab, and then along right-hand side toward front corner post (C).
- 5. Route Ethernet cable under floor mat.

A—MTG B—Ethernet Cable C—Corner Post

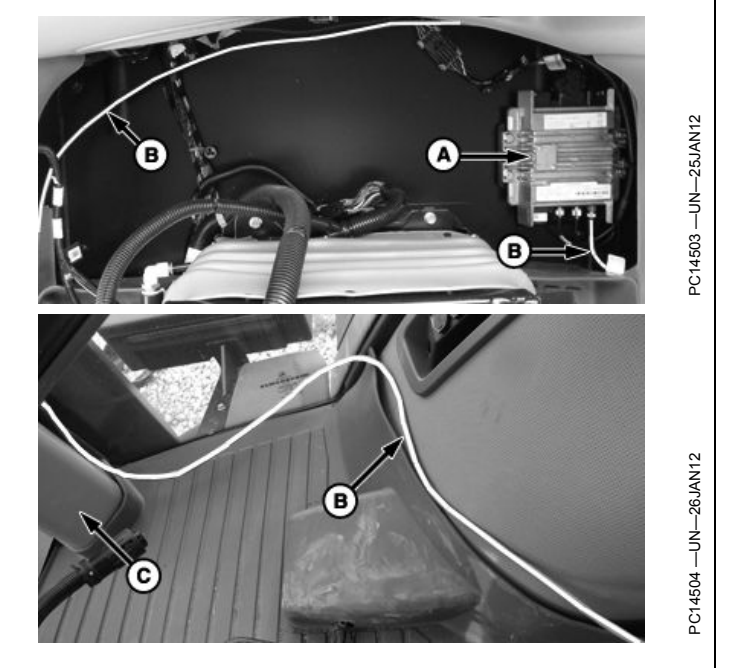

HC94949,000046D -19-07FEB14-3/5

6. Route Ethernet cable (A) up corner post to display (B).

**Optional:** Route Ethernet cable behind corner post cover to display. Cut notch in cover to route cable through. Attach cable to existing harness using tie bands.

- NOTE: Display has two ports labeled Ethernet and USB. Ensure Ethernet cable is connected to Ethernet port.
- 7. Hand tighten 90 degree connector of Ethernet cable to Ethernet port on back of display.
- NOTE: Ensure Ethernet cable allows full movement of display.
- 8. Attach Ethernet cable to display mounting bracket (C) using tie band (D).
- Verify display and MTG are updated with latest software. Visit StellarSupport.com to download the latest display software. Contact your John Deere dealer to update MTG.

A—Ethernet Cable B—GS3 2630 Display C—Display Mounting Bracket D—Tie Band

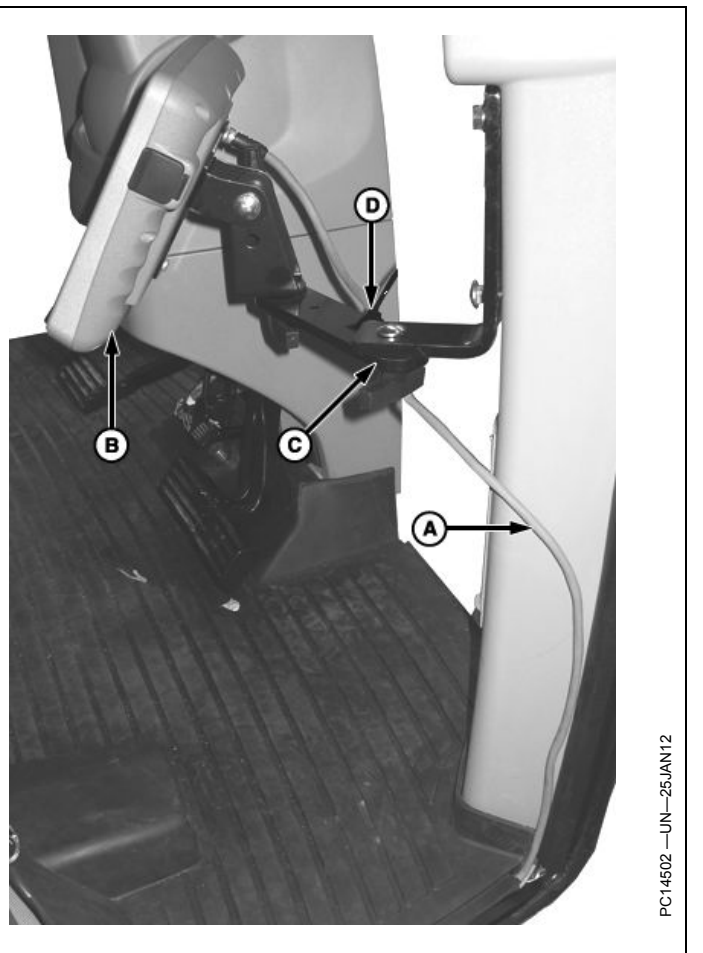

Continued on next page

HC94949,000046D -19-07FEB14-4/5

## IMPORTANT: Be careful not to pinch or damage any wires when installing storage compartment.

- 10. Reinstall storage compartment (A) and document holder (B).
  - A—Storage Compartment B—Document Holder

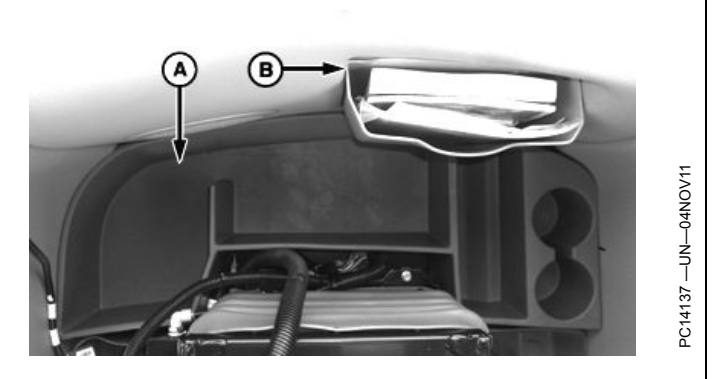

HC94949,000046D -19-07FEB14-5/5

# Install Ethernet Cable–7R Series (S. N. 81000–), 8R Series (S. N. 91000–), and 9R Series (S. N. 10000–) Tractors

Verify there is no damage to Ethernet cable before installing.

- 1. Power down machine.
- NOTE: Use left-hand HSA port for Ethernet connection. Right-hand port does not work as an Ethernet connection.
- 2. Connect Ethernet cable to corner post HSA port (A).
- NOTE: Display has two ports labeled Ethernet and USB. Ensure Ethernet cable is connected to Ethernet port.
- 3. Tighten 90 degree connector of Ethernet cable to Ethernet port on back of display.
- 4. Verify display and MTG are updated with latest software. Visit StellarSupport.com to download the latest software. Contact your John Deere dealer to update MTG.

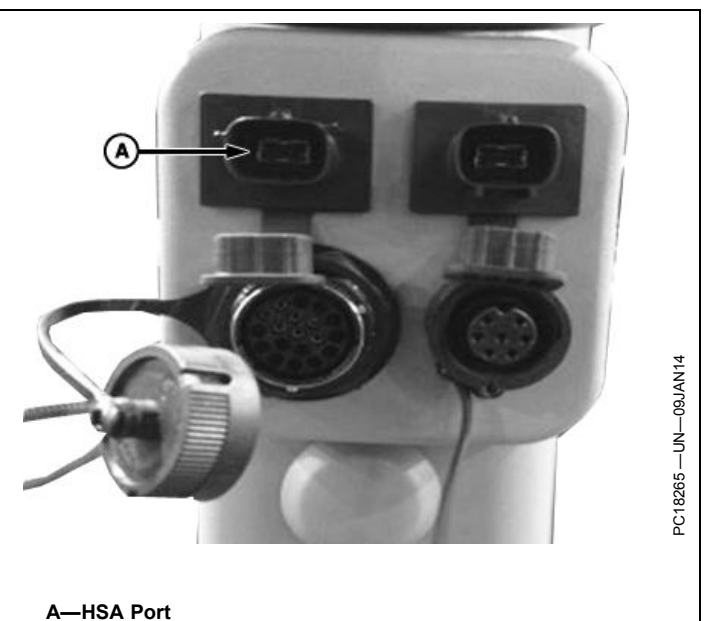

HC94949,000046E -19-07FEB14-1/1

## **Combine Installation**

# Install Ethernet Cable–S-Series Combines (S. N. –764999)

Verify there is no damage to Ethernet cable before installing.

- 1. Power down machine.
- Remove and retain storage compartment (A) located on floor to right of CommandARM<sup>™</sup>.
- 3. Remove and retain metal cover (B) and retaining clips.

A—Storage Compartment B—Metal Cover

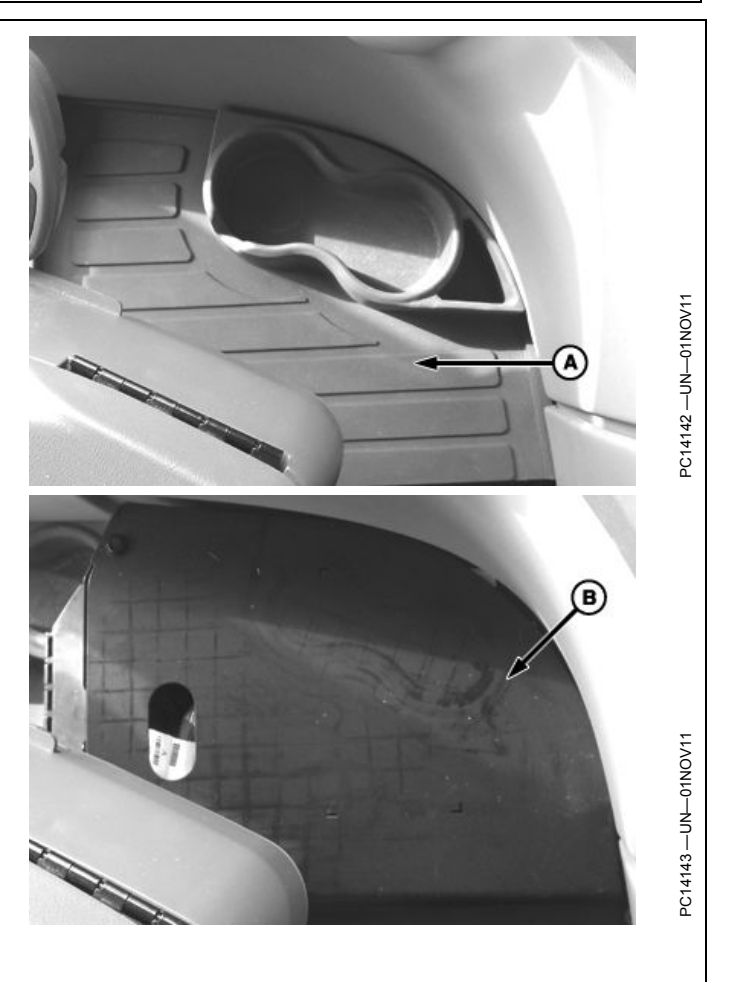

CommandARM is a trademark of Deere & Company

Continued on next page

HC94949,000046F -19-07FEB14-1/9

NOTE: MTG ports are labeled Ethernet, GPS, and Cell. Ensure Ethernet cable connects to Ethernet port. If installing Ethernet cables for RDA, WDT, and Machine Sync, MCR installation kit includes a Y-power harness (A) that connects to MCR (B) and has two Ethernet connections. GreenStar 3 Install 4.1 m (13.5 ft.) Ethernet cable supplied in MCR kit to display (C) and Y-power harness. Install 1.2 m (4 ft.) Ethernet cable to MTG JOHN DEERE (D) and Y-power harness. 4. Hand tighten straight connector of MCR and MTG cable to MTG Ethernet port (E). A—Y-harness D-MTG B-MCR E-MTG Ethernet Port C-Display Seminarmenten 

HC94949,000046F -19-07FEB14-2/9

5. Route Ethernet cable (A) through compartment and under floor mat towards corner post along existing harness to display.

A—Ethernet Cable

B-MTG

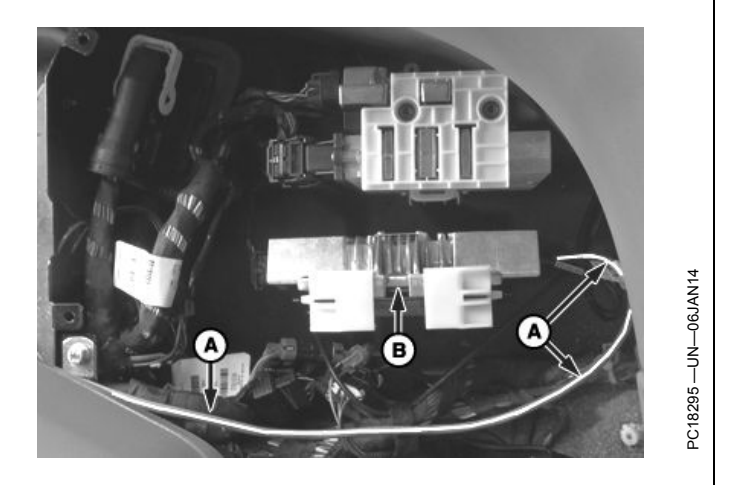

Continued on next page

HC94949,000046F -19-07FEB14-3/9

#### GS3 2630 Display Mounted on CommandARM™

1. Remove and retain cap screws (A) and covers (B) from CommandARM<sup>™</sup>.

A—Cap Screws

B—Cover

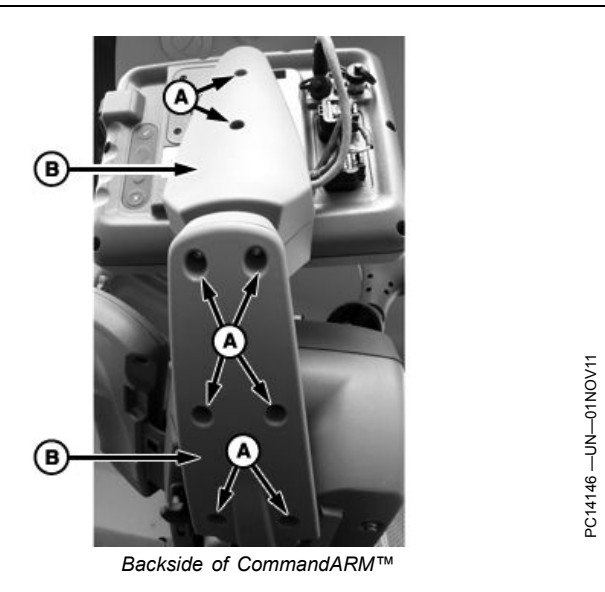

HC94949,000046F -19-07FEB14-4/9

- 2. Route Ethernet cable (A) to display (B) following existing harness.
- NOTE: Display has two ports labeled Ethernet and USB. Ensure Ethernet cable is connected to Ethernet port.
- 3. Hand tighten 90 degree connector of Ethernet cable (C) to Ethernet port on back of display.
- 4. Cut tie bands holding existing harness bundle together. Add Ethernet cable to existing harnesses and attach tie bands to harness bundle.

A—Ethernet Cable B—GS3 2630 Display C—Ethernet Port

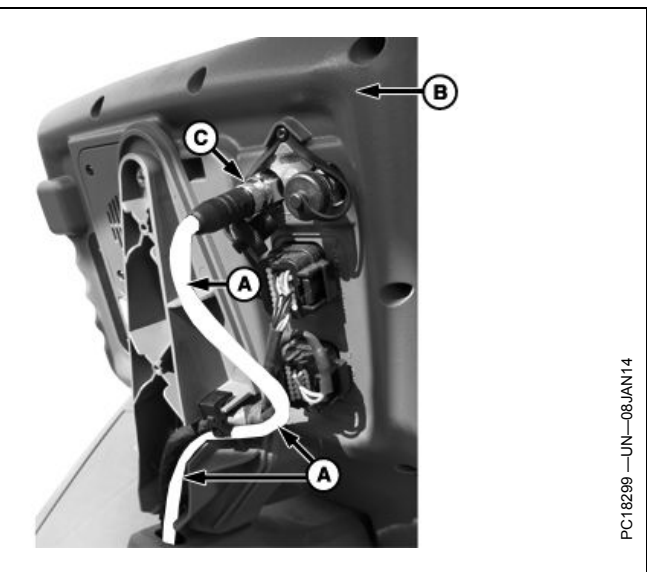

Continued on next page

HC94949,000046F -19-07FEB14-5/9

## IMPORTANT: Be careful not to pinch or damage any wires when reinstalling covers.

- 5. Reinstall covers (A) using cap screws (B).
- 6. Verify display and MTG are updated with latest software. Visit StellarSupport.com to download the latest display software. Contact your John Deere dealer to update MTG.

A—Plastic Covers

**B**—Hardware

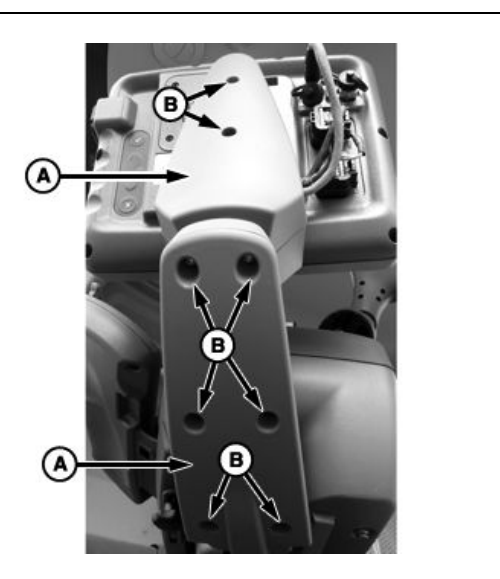

HC94949,000046F -19-07FEB14-6/9

#### GS3 2630 Display Mounted to Right-hand Corner Post

- 1. Route Ethernet cable (A) up corner post (B) to display.
  - A-Ethernet Cable
- B—Corner Post

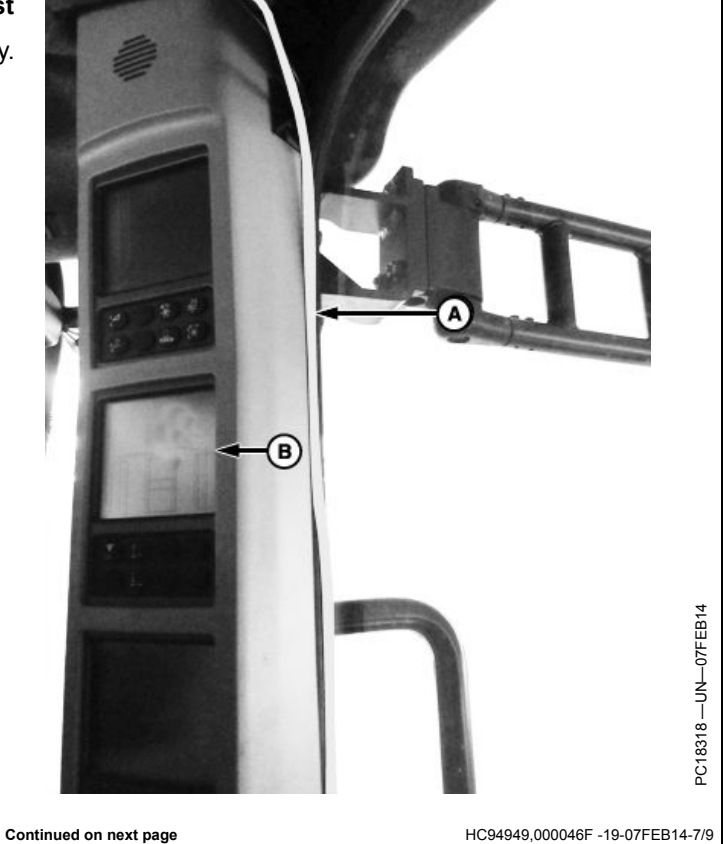

- NOTE: Display has two ports labeled Ethernet and USB. Ensure Ethernet cable is connected to Ethernet port.
- 2. Hand tighten 90 degree connector of Ethernet cable to Ethernet port (A) on back of display.
- Verify display and MTG are updated with latest software. Visit StellarSupport.com to download latest software. Contact your John Deere dealer to update MTG.

#### A-Ethernet Port

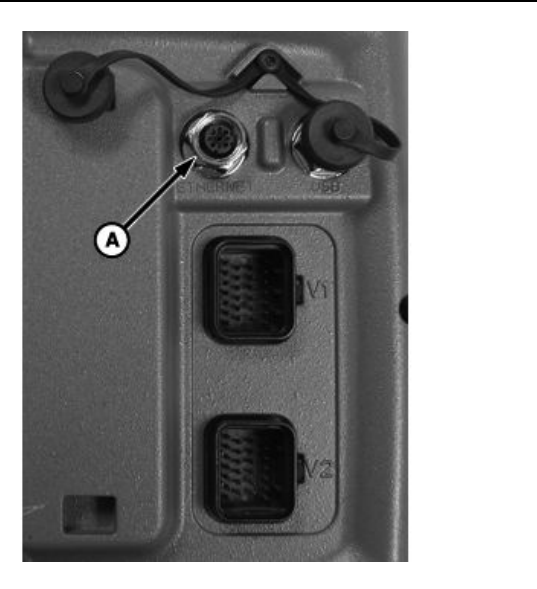

HC94949,000046F -19-07FEB14-8/9

#### Reinstall Metal Cover and Storage Compartment

IMPORTANT: Be careful not to pinch or damage any wires when installing metal cover and storage compartment.

- 1. Reinstall cover (A) and retaining clips.
- 2. Reinstall storage compartment (B).

A-Metal Cover

B—Storage Compartment

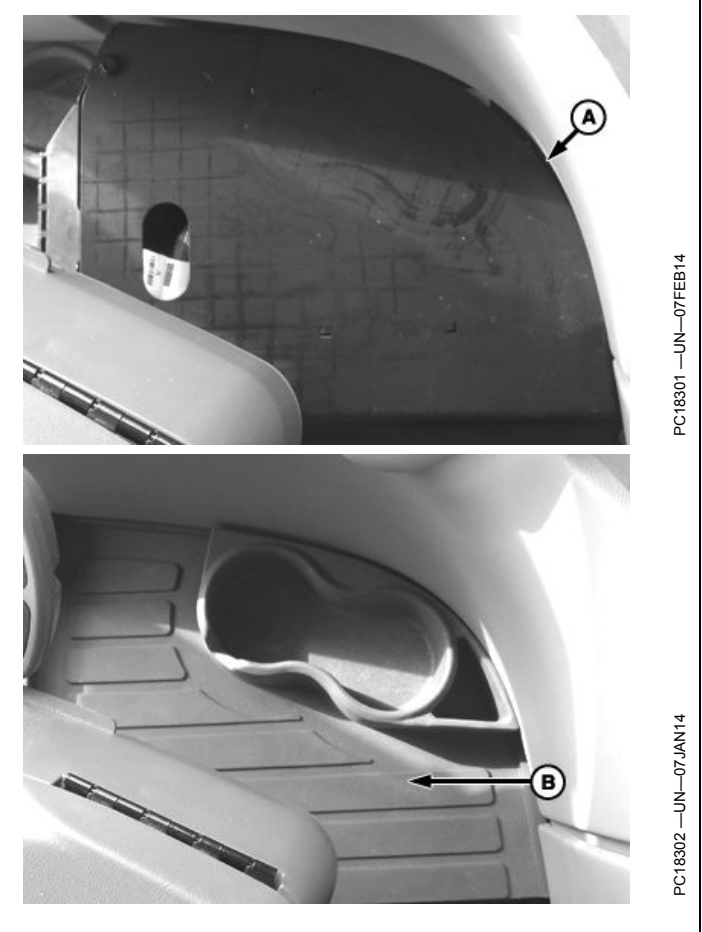

HC94949,000046F -19-07FEB14-9/9

#### Install Ethernet Cable-4940 Sprayers (S. N. 18000–)

Verify there is no damage to Ethernet cable before installing.

- 1. Power down machine.
- 2. Fold back of operator's seat down.
- 3. Remove and retain hardware (A) and back window latch (B).
- 4. Remove and retain hardware and covers (C).

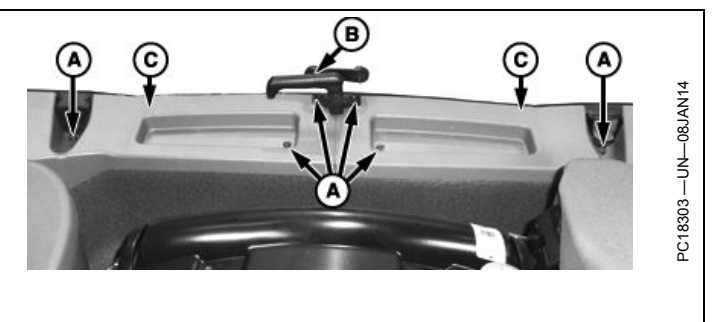

-Hardware A-B-Window Latch

HC94949,0000470 -19-07FEB14-1/7

C-Plastic Cover

5. Remove and retain acoustical upholstery (A).

A—Acoustical Upholstery

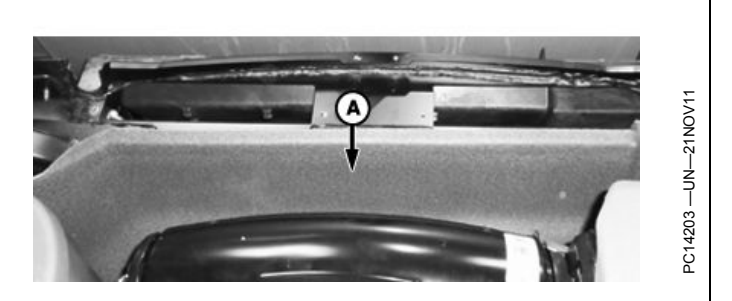

HC94949,0000470 -19-07FEB14-2/7

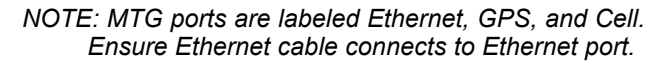

6. Hand tighten straight end of Ethernet cable to MTG (A) Ethernet port (B).

A-MTG

**B**—Ethernet Port

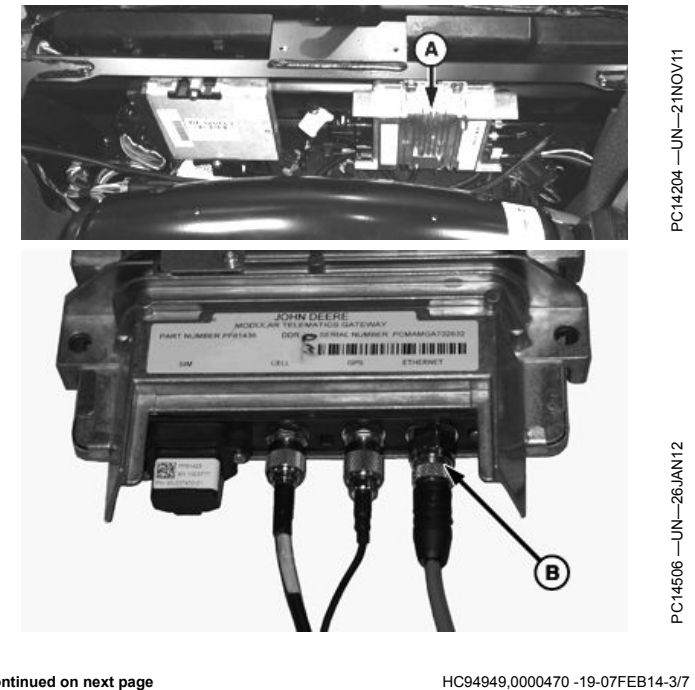

Continued on next page

- 7. Route cable (A) towards right side of cab.
- 8. Tuck cable behind console.
- 9. Route cable under floor mat towards corner post along existing display harness.
  - A—Ethernet Cable

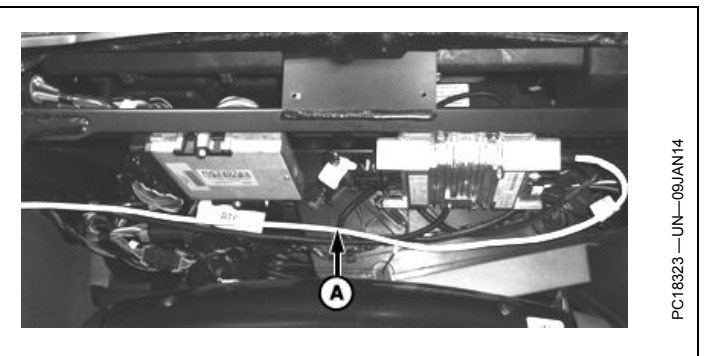

HC94949,0000470 -19-07FEB14-4/7

10. Route cable (A) up corner post (B) to display (C).

**Optional:** Route cable behind corner post cover towards display by cutting a notch in cover to route cable through. Attach to existing harness using tie bands.

- NOTE: Display has two ports labeled Ethernet and USB. Ensure Ethernet cable is connected to Ethernet port.
- 11. Hand tighten 90 degree connector of cable to Ethernet port on back of display.
- 12. Verify display and MTG are updated with latest software. Visit StellarSupport.com to download the latest display software. Contact your John Deere dealer to update MTG.

A—Ethernet Cable B—Corner Post C—Display

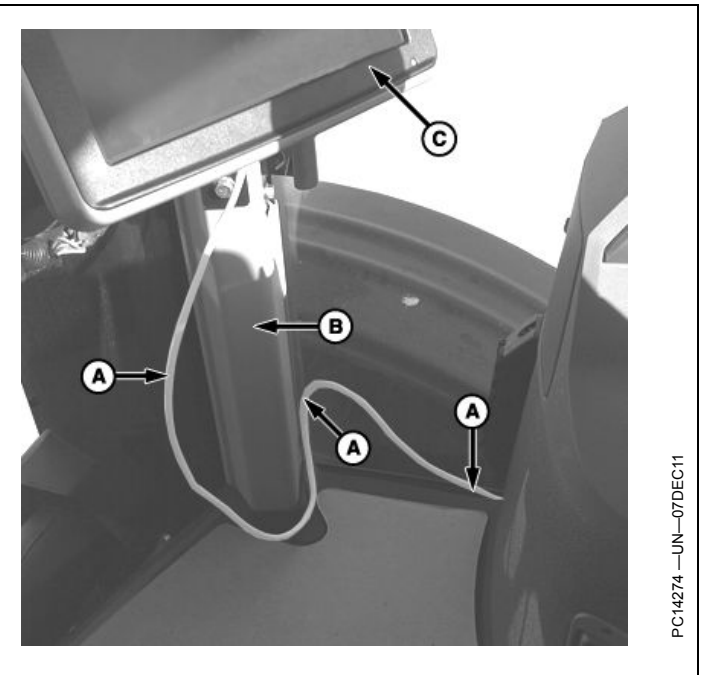

HC94949,0000470 -19-07FEB14-5/7

HC94949,0000470 -19-07FEB14-6/7

13. Reinstall acoustical upholstery (A).

A—Acoustical Upholstery

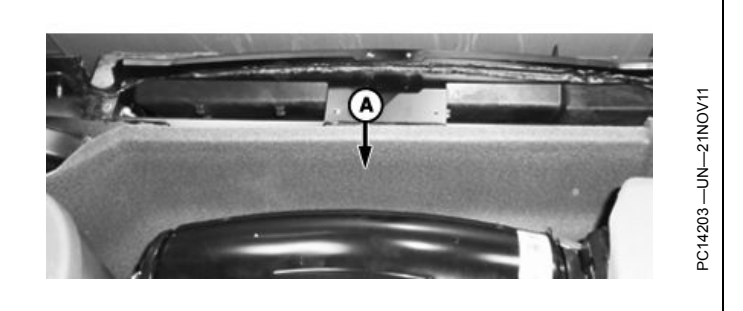

Continued on next page

## IMPORTANT: Be careful not to pinch or damage any wires when installing covers and hardware (B).

14. Reinstall covers (A) and hardware (B).

15. Reinstall retained window latch (C) and hardware.

A—Plastic Cover B—Hardware C—Window Latch

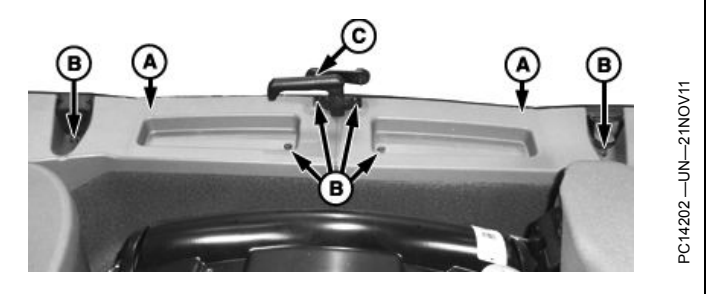

HC94949,0000470 -19-07FEB14-7/7

## **Cotton Picker Installation**

## Install Ethernet Cable–7760 Cotton Pickers (S. N. 00101–)

Verify there is no damage to Ethernet cable before installing.

- 1. Power down machine.
- NOTE: MTG is easiest to access if there are no row units installed on machine. If row units are installed, they may need to be moved aside to access MTG.
- 2. Access MTG (A) underneath cab under John Deere logo.

A-MTG Controller

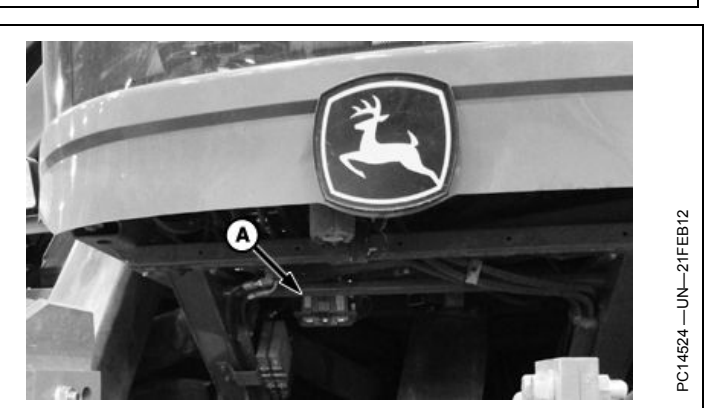

HC94949,0000471 -19-07FEB14-1/6

- NOTE: MTG ports are labeled Ethernet, GPS, and Cell. Ensure Ethernet cable connects to Ethernet port.
  3. Hand tighten straight end of Ethernet cable (A) to MTG Ethernet port (B).
- 4. Route other end of cable out from underneath right side of cab.

A—Ethernet Cable

B-Ethernet Port

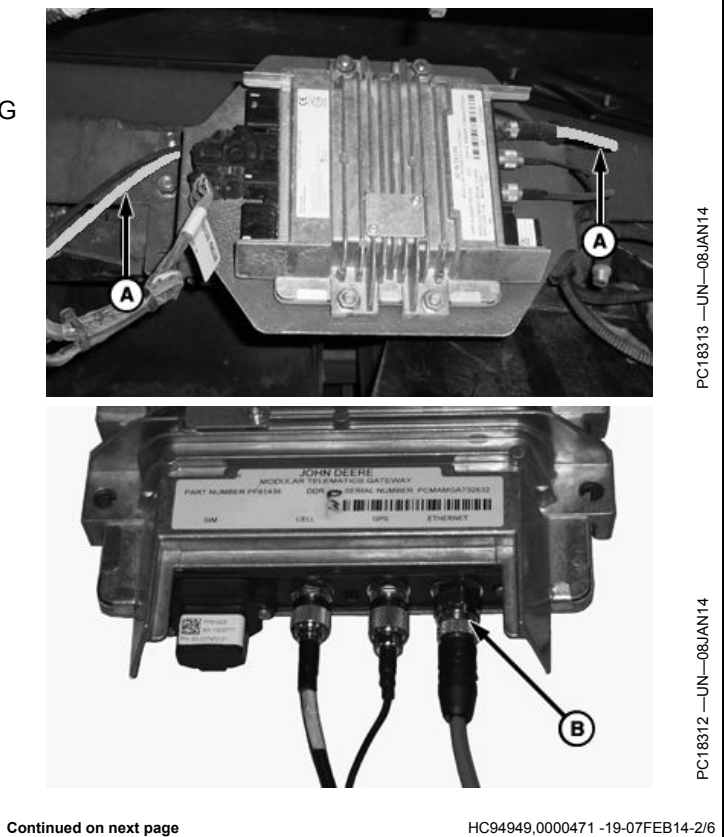

- 5. Remove pop-out (A) closest to access panel at right side of cab.
- IMPORTANT: Do not damage cable or MTG when pulling on Ethernet cable.
- 6. Route cable through pop-out and into cab.
- 7. Remove slack from cable.

A—Pop-out

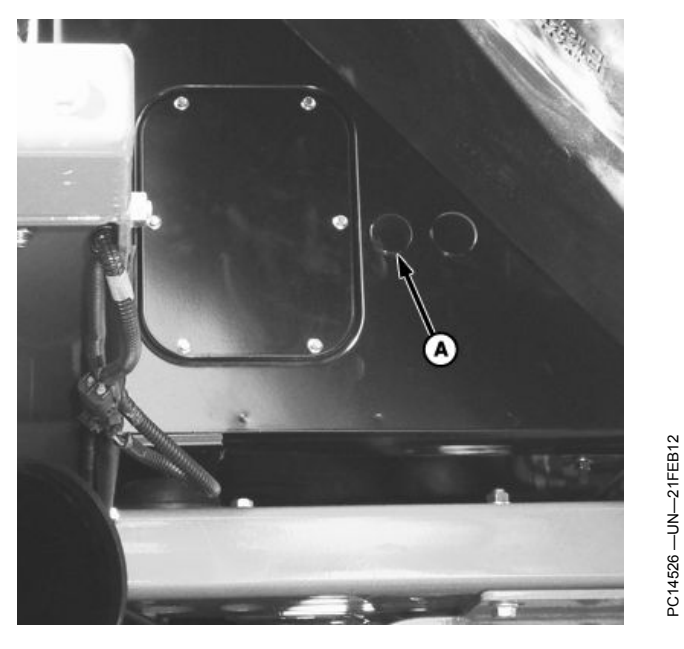

HC94949,0000471 -19-07FEB14-3/6

8. Place grommet (A) around cable (B) and insert into pop-out location. (Grommet not provided for installation. Order part number from Parts List in Overview section.)

A—Grommet

B—Ethernet Cable

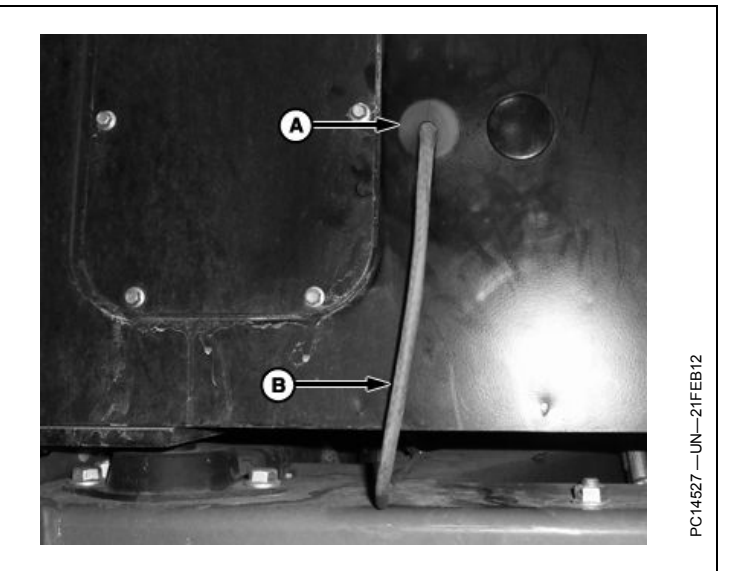

Continued on next page

HC94949,0000471 -19-07FEB14-4/6

- 9. Route cable along right-hand side of seat towards display.
- 10. Tuck cable behind covering along right cab window and up right front corner post.

A—Ethernet Cable

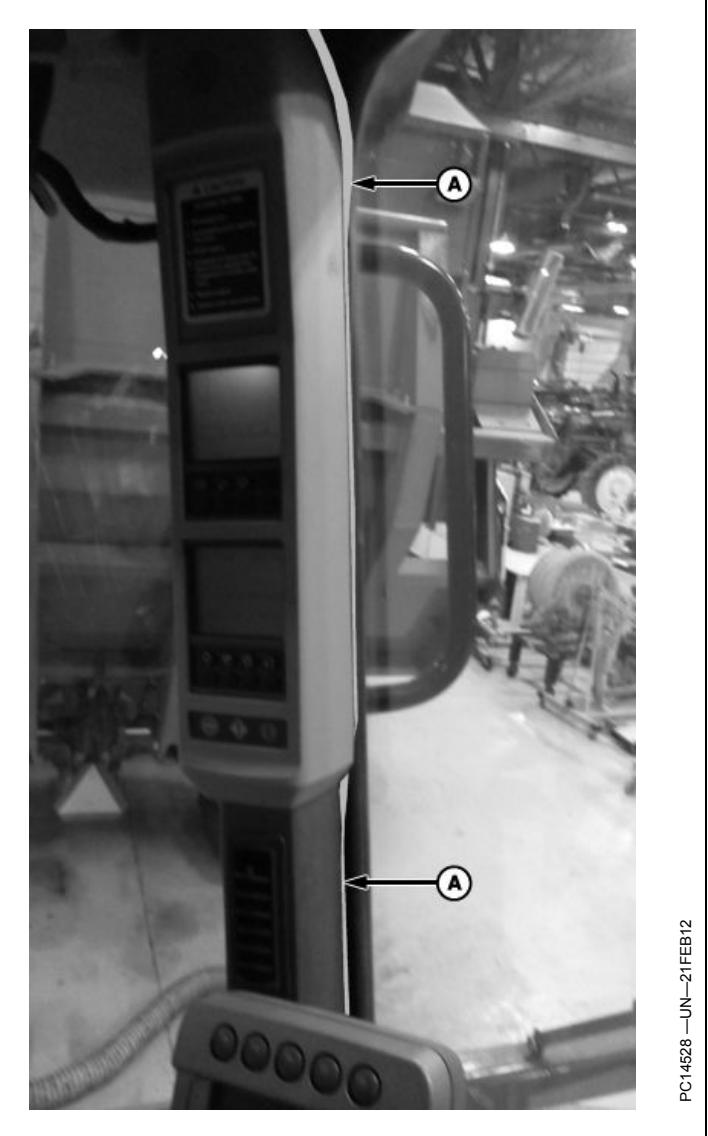

HC94949,0000471 -19-07FEB14-5/6

- NOTE: Display has two ports labeled Ethernet and USB. Ensure Ethernet cable is connected to Ethernet port.
- 11. Attach 90 degree connector from cable (A) to Ethernet port on back of display (B).
- 12. Verify display and MTG are updated with latest software versions. Visit StellarSupport.com to download the latest update for display. Contact your John Deere dealer to update MTG.

A—Ethernet Cable

B—Display

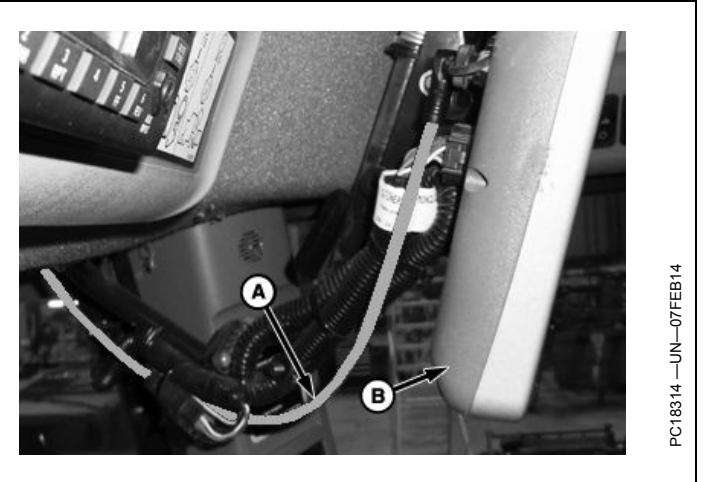

HC94949,0000471 -19-07FEB14-6/6

## **SPFH Installation**

# Install Ethernet Cable–7050 (S. N. 511028–) and 7080 SPFH

Verify there is no damage to Ethernet cable before installing.

- 1. Power down machine.
- 2. Open and remove access panel (A) on the right side of machine and access panel above spout motor gear (B).
- 3. Locate MTG.

A—Access Panel

B-Spout Motor Gear

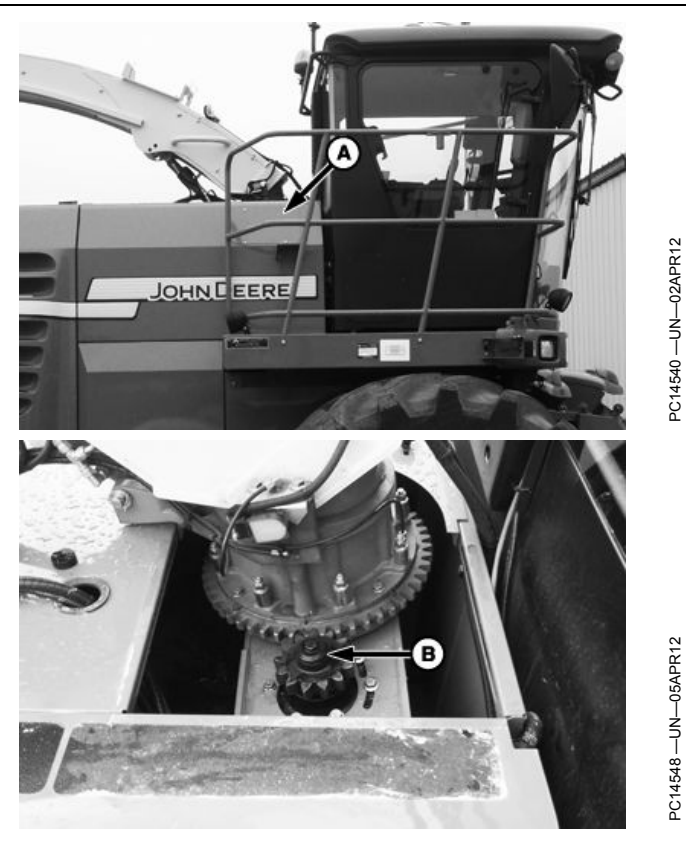

HC94949,0000472 -19-07FEB14-1/8

- NOTE: MTG ports are labeled Ethernet, GPS, and Cell. Ensure Ethernet cable connects to Ethernet port.
- 4. Hand tighten straight connector of Ethernet cable (A) to MTG Ethernet port (B).

A-Ethernet Cable

**B**—Ethernet Port

C10315 -UN-08.M1

Continued on next page

HC94949,0000472 -19-07FEB14-2/8

- 5. Route cable (A) along existing MTG antenna cable. Cut existing tie bands and bundle antenna cable with Ethernet cable and install new tie bands.
  - A—Ethernet Cable

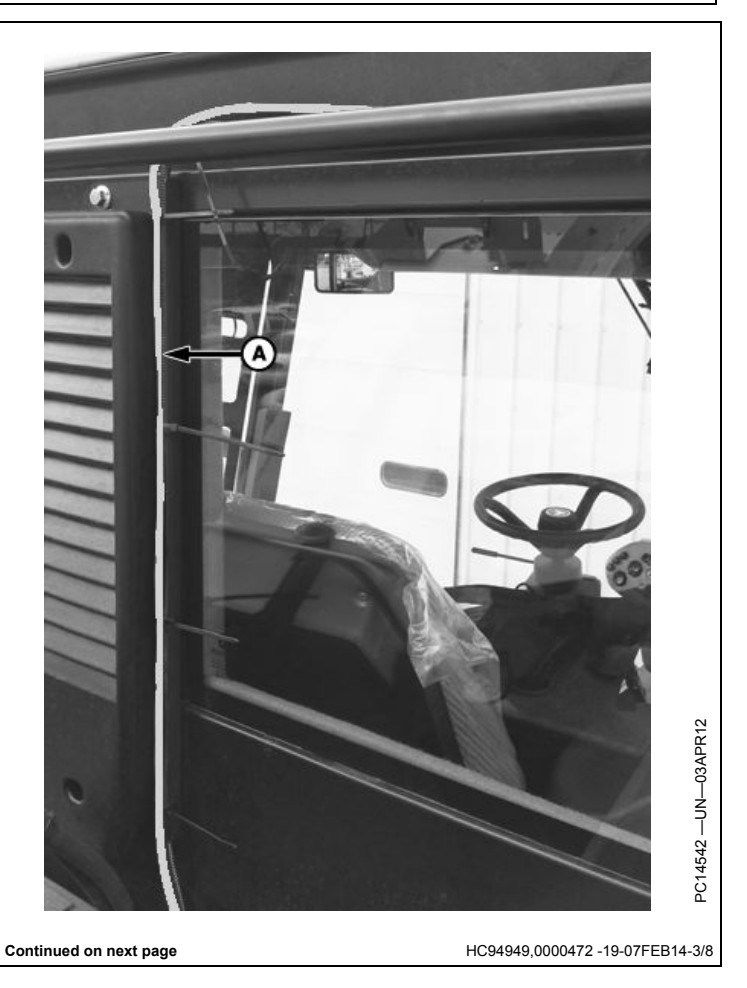

- 6. Remove cap screws (A and B).
- 7. Open right-hand cab roof.

A—Cap Screw (2 used)

B—Cap Screw (1 used)

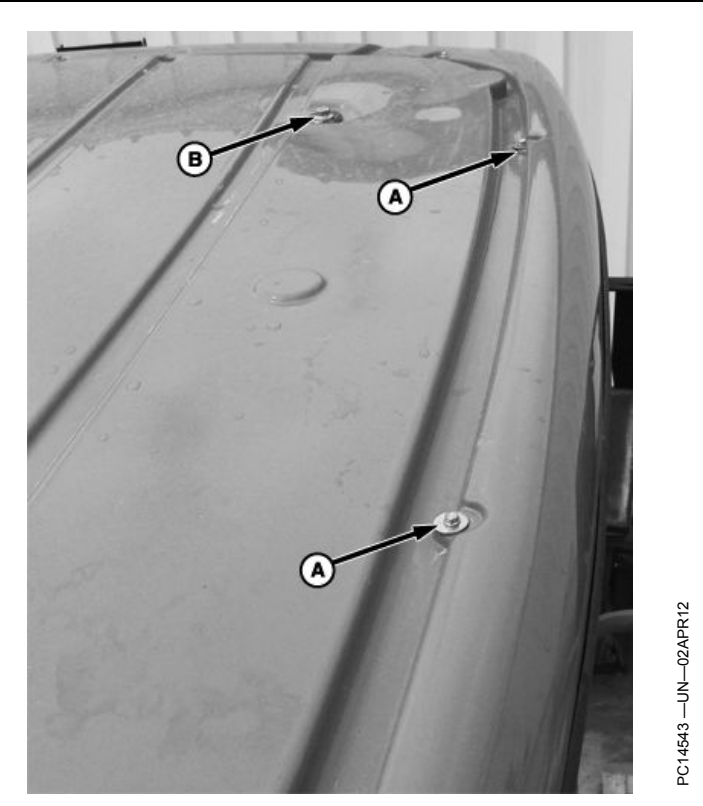

HC94949,0000472 -19-07FEB14-4/8

8. Remove grommet from access hole at right-hand rear corner of cab. Insert cable (A) along with MTG antenna cable (B) into grommet. Reinstall grommet into access hole and remove slack from cable.

A—Ethernet Cable

B-MTG Antenna Cable

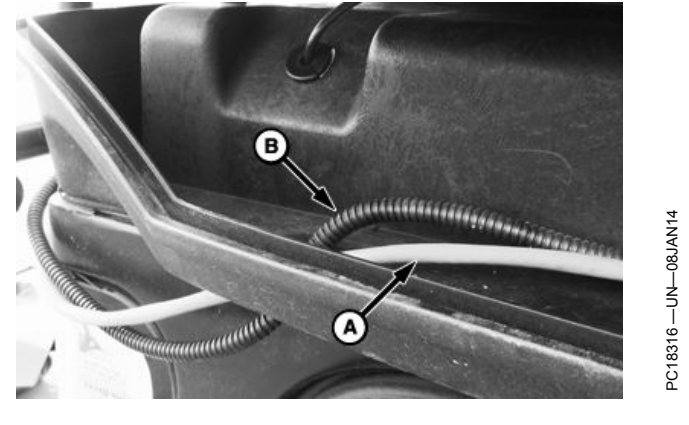

Continued on next page

HC94949,0000472 -19-07FEB14-5/8

- 9. Remove GreenStar harness grommet (A) at right-hand front cab corner.
- 10. Route Ethernet through grommet and remove slack. Reinstall grommet.

#### A—Grommet

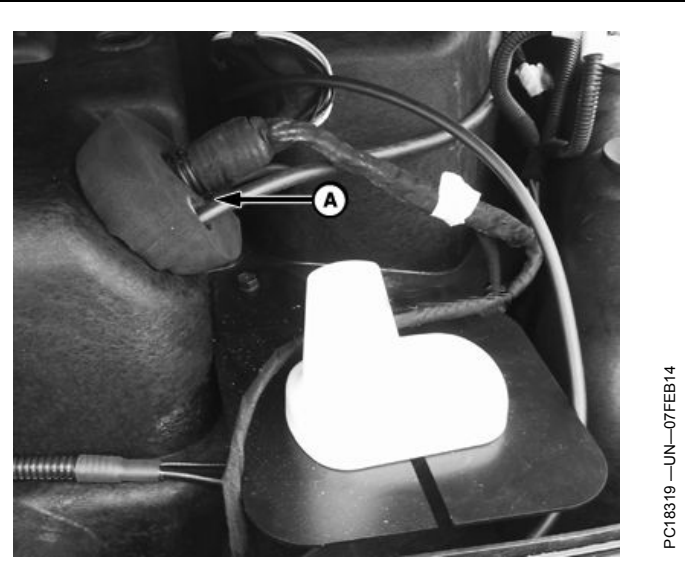

HC94949,0000472 -19-07FEB14-6/8

- 11. Remove and retain mirror and sun visor. Pull down front headliner.
- 12. Pull cable (A) into cab. Route cable along existing GreenStar™ harness.
  - A—Ethernet Cable

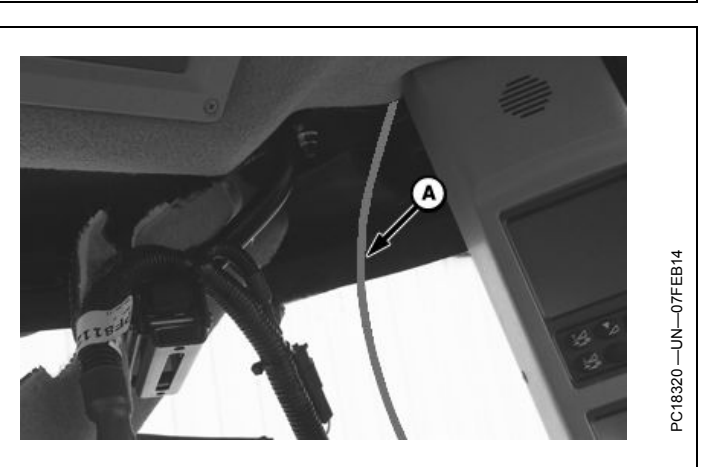

HC94949,0000472 -19-07FEB14-7/8

- NOTE: Display has two ports labeled Ethernet and USB. Ensure Ethernet cable is connected to Ethernet port.
- 13. Hand tighten 90 degree connector of cable (A) to Ethernet port (B) on back of display.
- 14. Reinstall headliner.
- 15. Reinstall mirror and sun visor using retained cap screws.
- 16. Reinstall cap screws along right side of cab roof.
- 17. Verify display and MTG are updated with latest software. Visit StellarSupport.com to download the latest display software. Contact your John Deere dealer to update MTG.

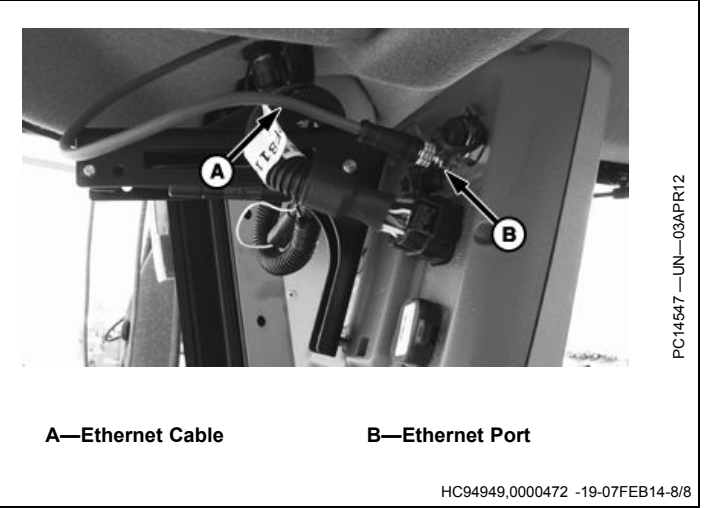